# 电梯限速器测试仪操作流程

1、 测试前请检查仪器箱部件是否齐全(磁铁,传感器,电机)

#### 2、 连接仪器电源线及开机

将测试仪器三孔插座取出插入 AC220V 电源插座,打开仪器上红色电源开关,仪器开机将会显示主界面,如下。

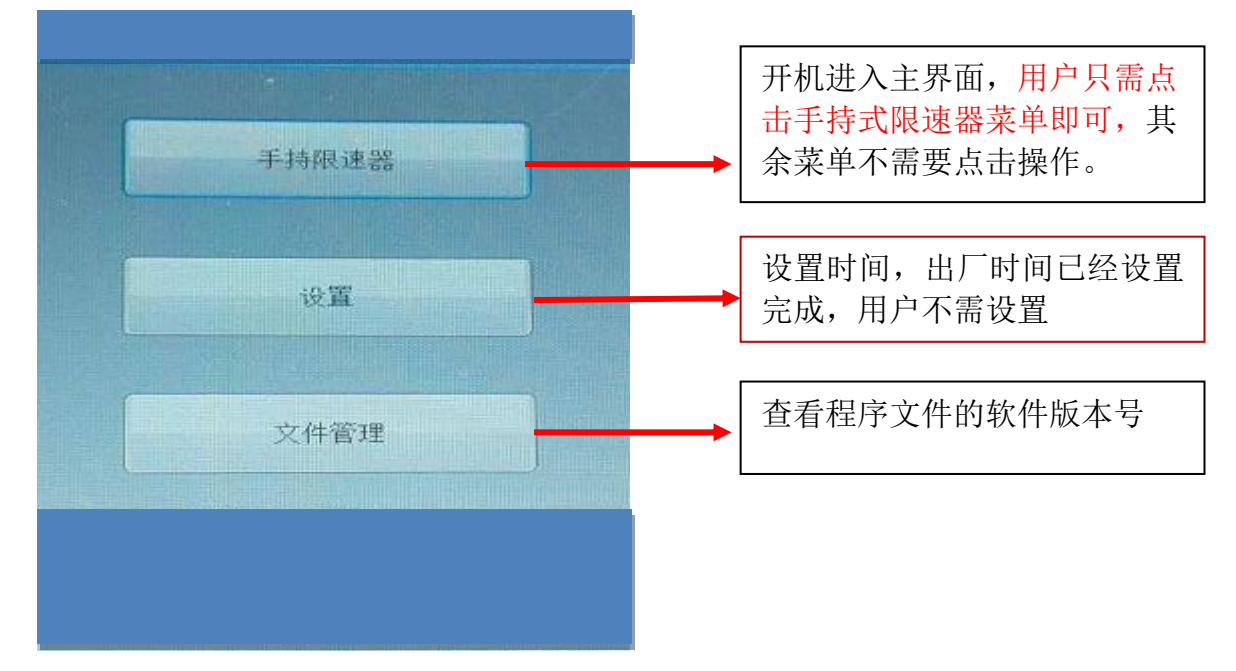

## 3、 进入客户界面

**点击手持式限速器**菜单将进入"客户"界面如下图,用户根据测试需要进行输入相关信息(限速器型号,限速器编号,厂商等)。如果不需可以直接点击"下一步"按钮即可,进入参数设置界面

|        |   |    | _ |  |
|--------|---|----|---|--|
|        |   |    |   |  |
| 电梯型号   |   |    |   |  |
| 限速器制造商 |   |    |   |  |
| 限速器型号  |   |    |   |  |
| 限速器编号  |   |    |   |  |
|        |   |    |   |  |
|        | _ |    |   |  |
| 下一步    |   | 返回 |   |  |

### 4、进入"参数设置界面"

在客户界面点击"下一步"。进入"参数设置界面"在此界面用户只需输入 现场电梯额定速度,选择好安全钳类型即可。别的参数不需要进行设置。

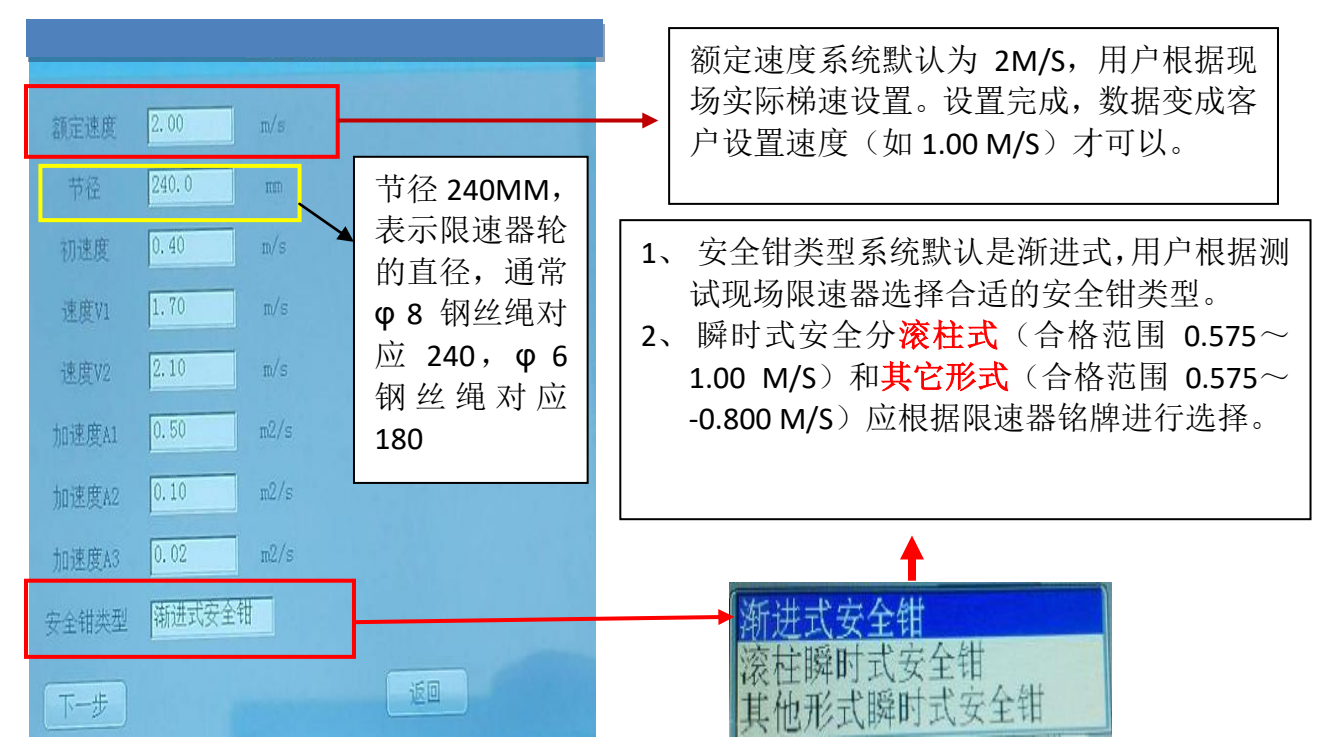

#### 5、安装传感器和磁铁

(1) 判断磁铁的极性

参数设置完成,将传感器接近圆形磁铁,传感器上红色指示灯会亮如图

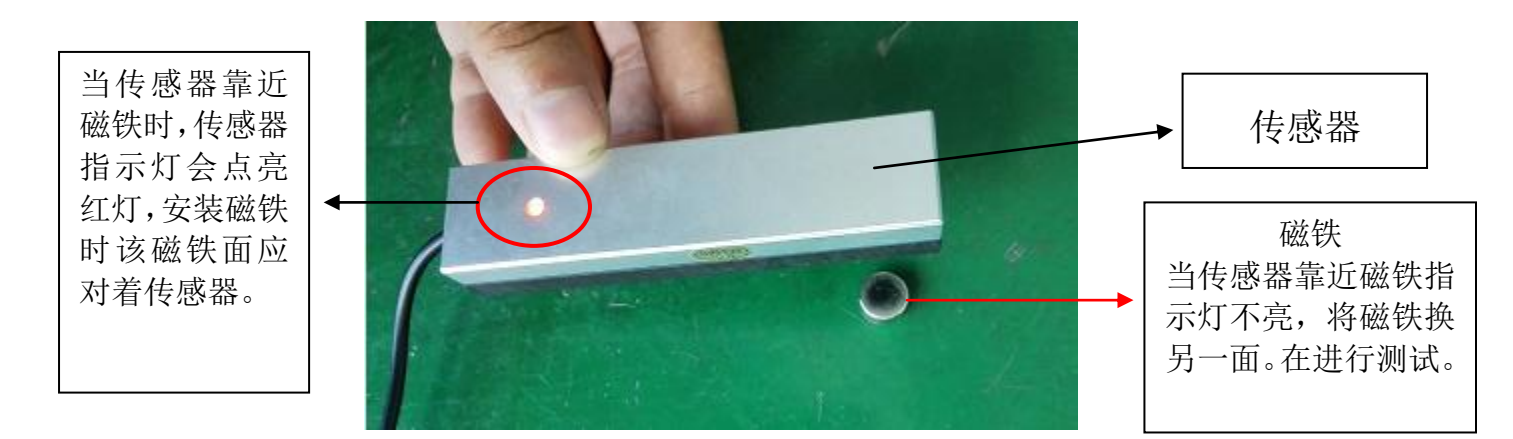

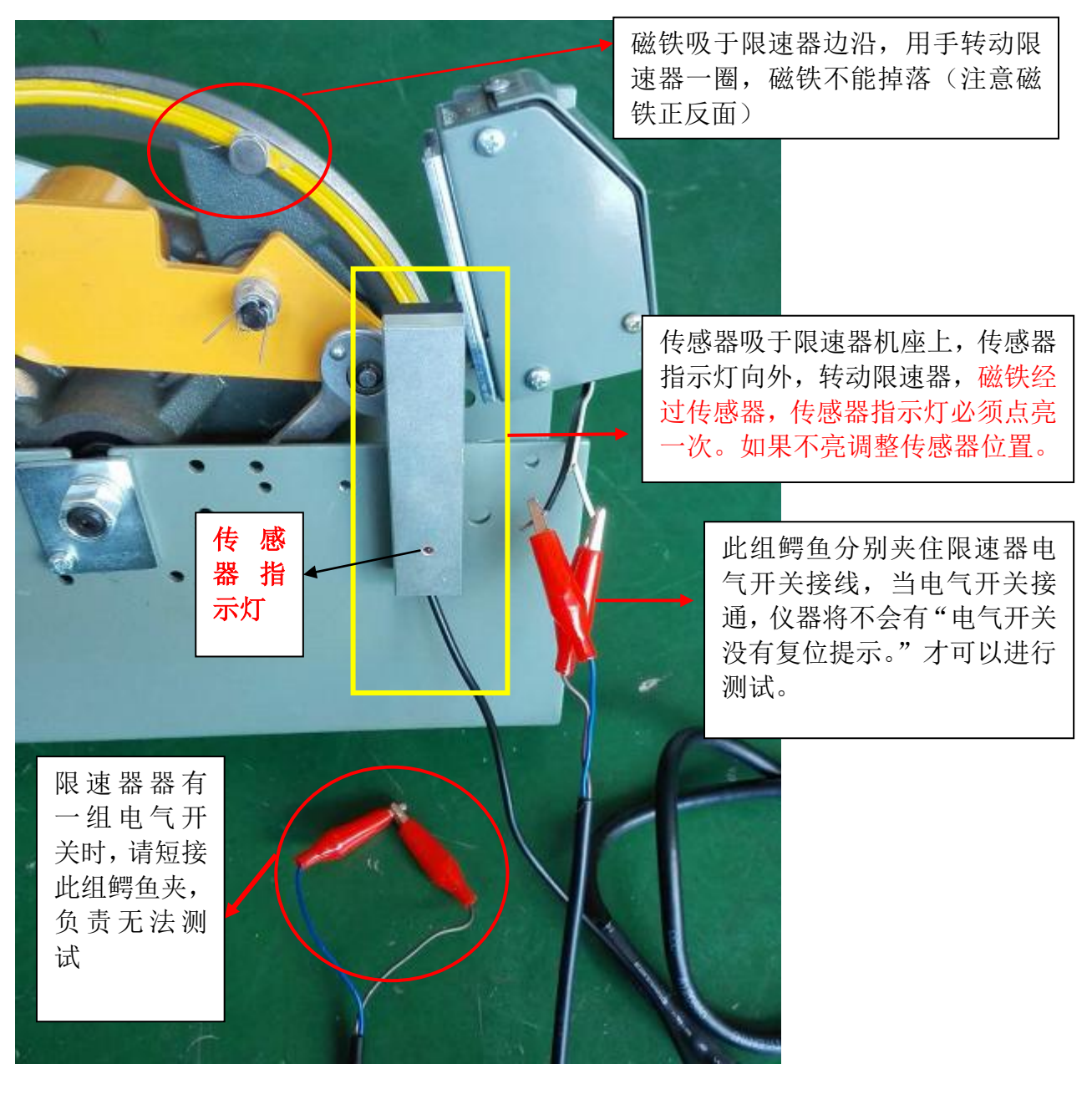

(2) 安装传感器,磁铁及连接限速器电气开关

# 6、进入"测量"界面

用户完成参数界面设置,点击参数设置界面的下一步进入"测量界面"如下图

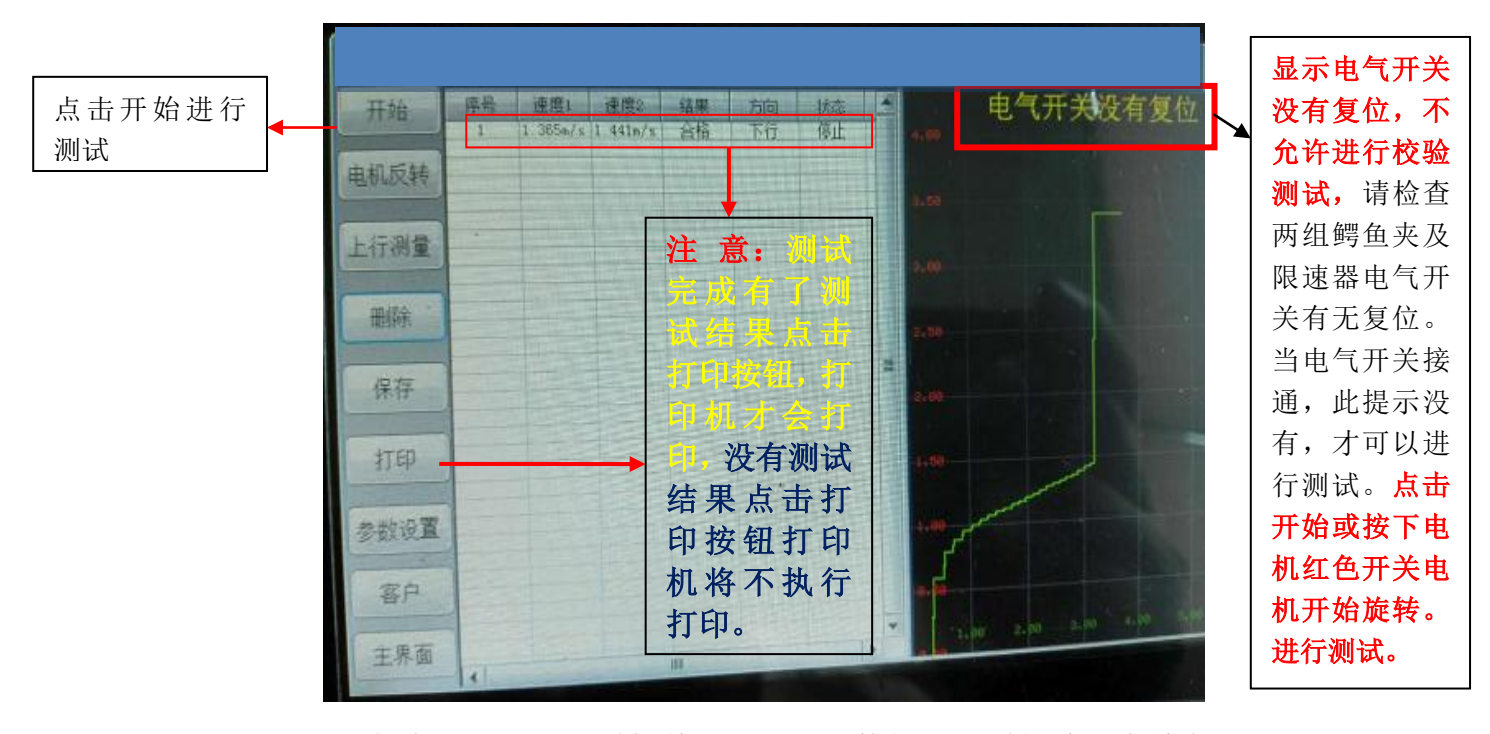

注:新版本(V1.24R)增加单双限速器切换按钮,系统默认为单向限速器, 在该软件版本系统默认上行测试(测试状态上行,只测电气不测机械)在测单向 限速器下行时请先点击上行测试按钮切换到下行测试再进行测试。(如图)

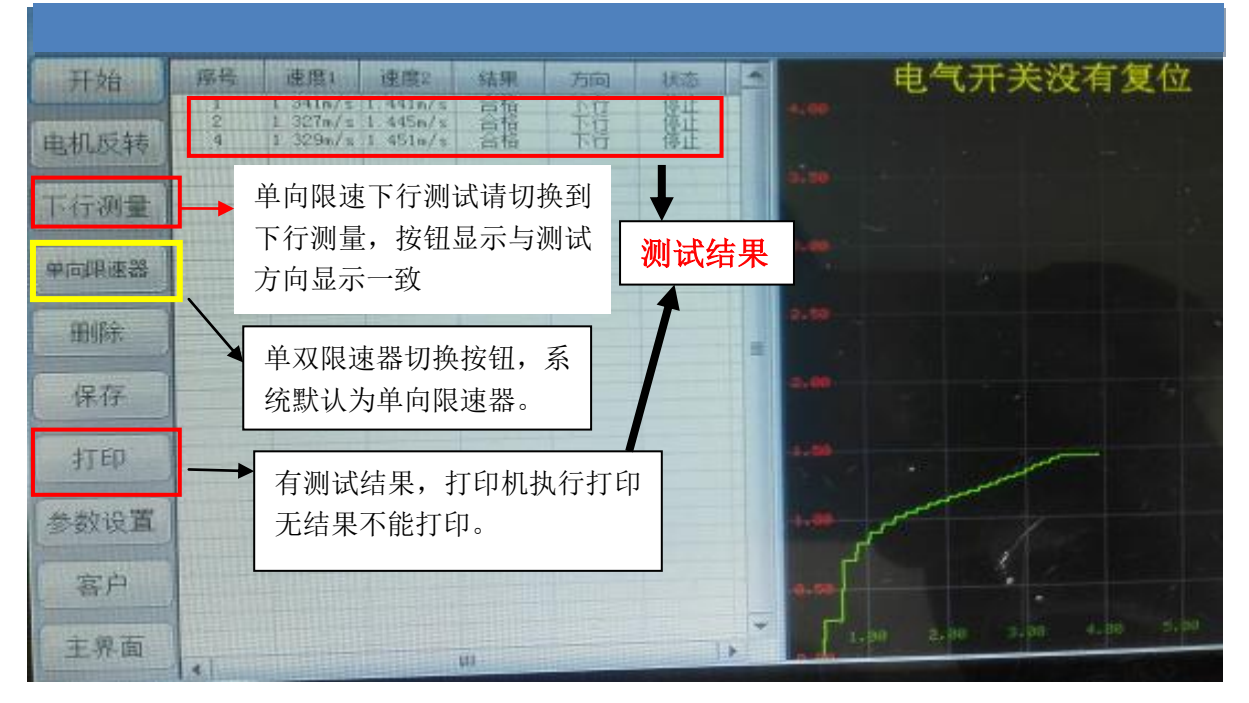

# 软件版本号 V1.24 测试界面图示

当用户进入测量界面,确认传感器,磁铁,限速器电气接线及参数设置完成, 测试仪无"电气开关没有复位"点击显示屏的开始按钮(或按一下电机后面的红 色按钮)电机开始旋转,将电机滚轮切近限速器外沿驱动限速器旋转,**当磁铁经** 过传感器,传感器指示灯必须点亮一次,电机才会逐步加速。直至限速器电气开 关动及机械动作,电机会自动停止旋转,测试结束,显示测量结果。只有有测量 结果点击打印,打印机才能打印,无测试结果,打印机不执行打印。

在测试过程中,如果要停止测试,点击"停止"按钮(点击开始按钮,该按 钮变成停止按钮)或电机后面开关,即可停止测试。当电气开关动作,点击停止, 或电机后面红色按钮,将不能停止,直至机械动作才能自动停止。

#### 7、虚拟键盘界面介绍

进入虚拟键盘界面(如下图)按"En"键可以在"123" 按钮和"CH" 间 切换。按 ESC 键退出虚拟键盘。

- (1) 当键盘显示"En"键时只能输入小写字母。如果要输入大写字母 时请按"Caps"按钮进行英文大小写切换,当此键盘变红色是可 以输入大写英文字母。
- (2) 当键盘显示"123" 按钮时可以输入数字及特殊符号。

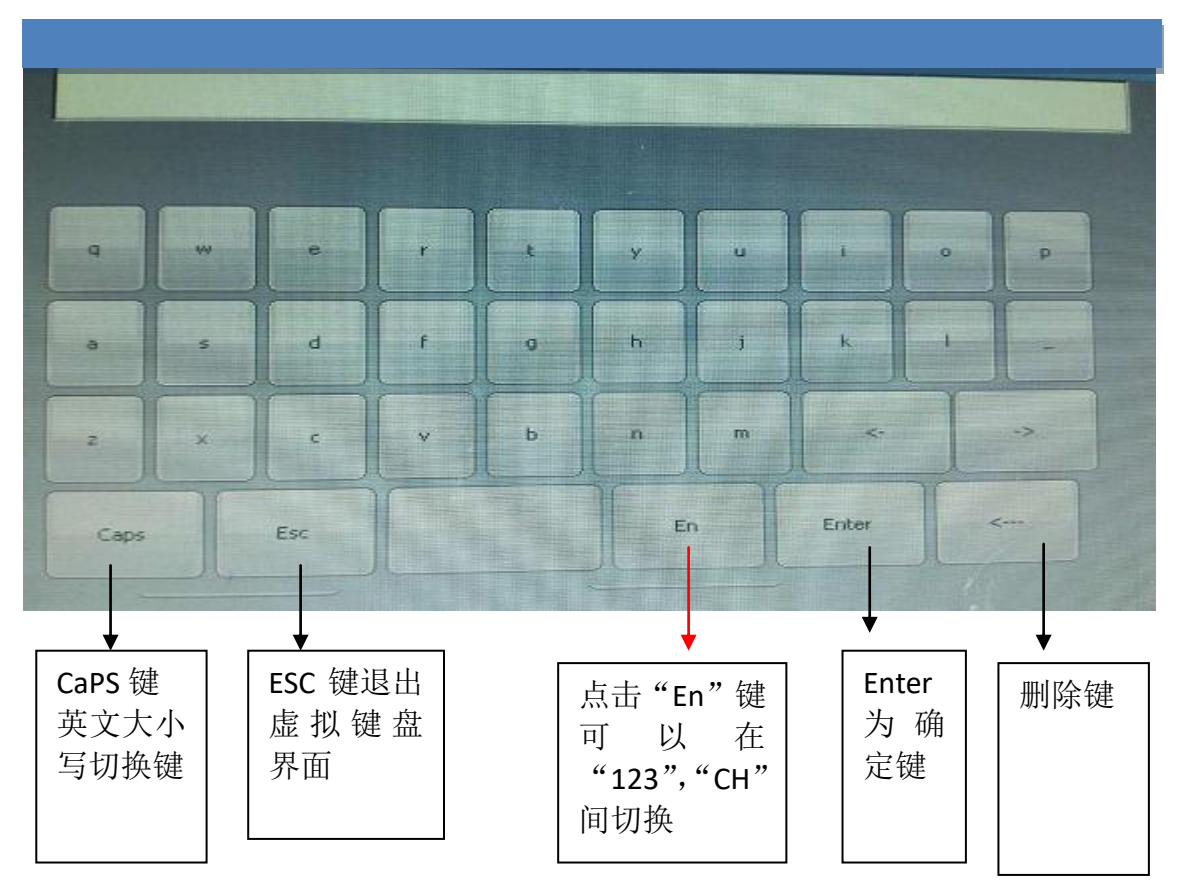

(3) 当键盘显示"CH" 按钮时可以输入中文(汉语拼音输入)。